| Rutinbeskrivning:<br>Exportera användarlista USB | <b>Datum:</b><br>2023-04-05 | MEDARCA          |
|--------------------------------------------------|-----------------------------|------------------|
| Produkt:                                         | Version:                    | Upprättad av: MC |
| MasterKey SA                                     | 1                           | Granskad av: OJ  |

- 1. Logga in med användare som har rollen "key-service" eller "key-admin"
- 2. Välj HANTERA ANVÄNDARE
- 3. Öppna serviceluckan och sätt i ett tomt USB-minne i en valfri USB-ingång på kortet som sitter på dörrens insida.

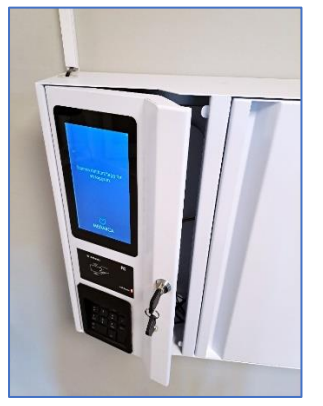

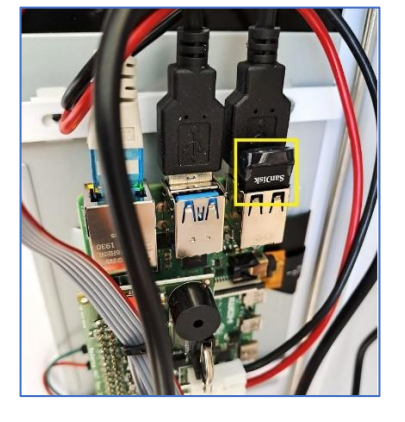

- 4. Välj EXPORTERA ANVÄNDARE i menyn
- 5. Användare exporteras nu till USB-minnet. Klart när meddelande visas.

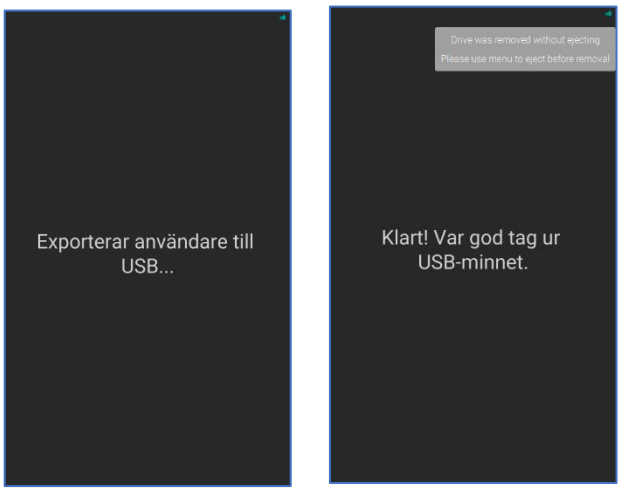

6. En excel-fil finns nu på USB-minnet med användarna som kan öppnas och redigeras i excel.

| D | D25 $\checkmark$ : $\times \checkmark f_x$ |                    |            |                                       |  |  |
|---|--------------------------------------------|--------------------|------------|---------------------------------------|--|--|
|   | А                                          | В                  | С          | D                                     |  |  |
| 1 | Signatur                                   | Roll               | Kort       | Skriv ny Pin-kod här (endast siffror) |  |  |
| 2 | Nurse10                                    | mbox-head-nurse    | 0011092482 |                                       |  |  |
| 3 | nurseENG                                   | mbox-head-nurse-en |            |                                       |  |  |
| 4 | OJ.s                                       | key-service        | 0010777543 |                                       |  |  |
| 5 | OJ.a                                       | key-admin-en       | 0012369754 |                                       |  |  |

- 7. Efter redigering är klar, spara filens ändringar.
- 8. Gå tillbaka till skåpet, logga in och gå in i menyn HANTERA ANVÄNDARE, sätt i USB-minnet.
- 9. Välj IMPORTERA ANVÄNDARE
- 10. Tag ut USB-minnet när importen är klar.

- SLUT -